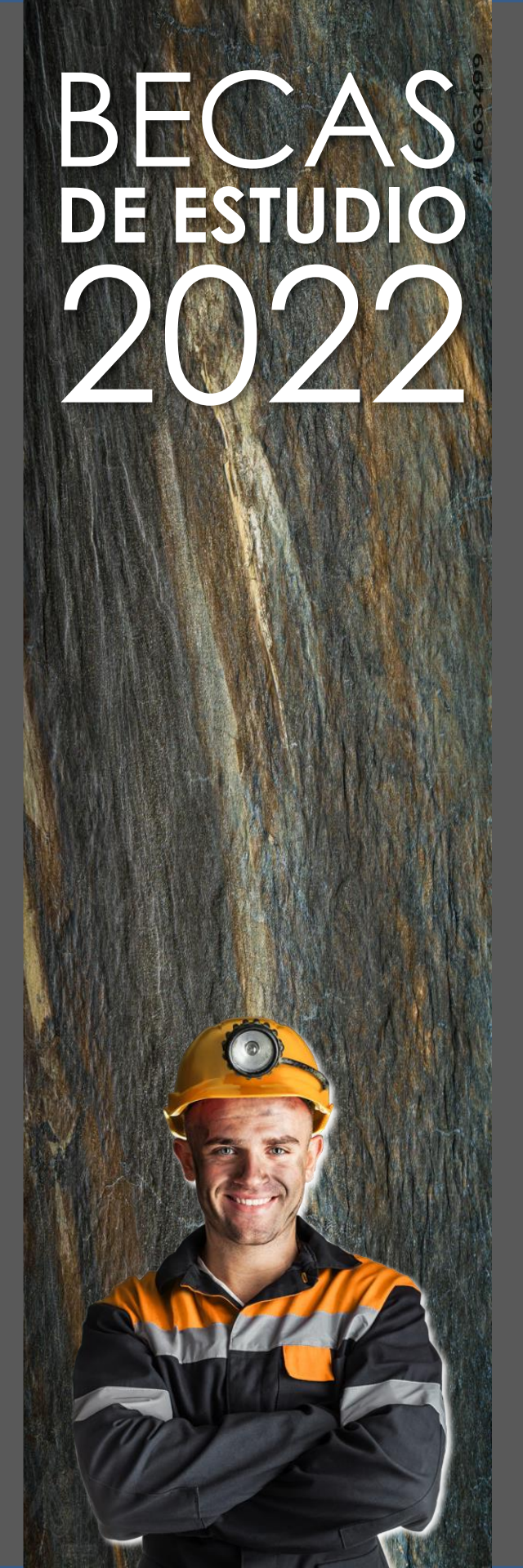

## INSTRUCTIVO 2022 INGRESO INFORMACION WWW.MULTIBIEN.CL

POSTULACION BECAS DE ESTUDIO ANGLO AMERICAN

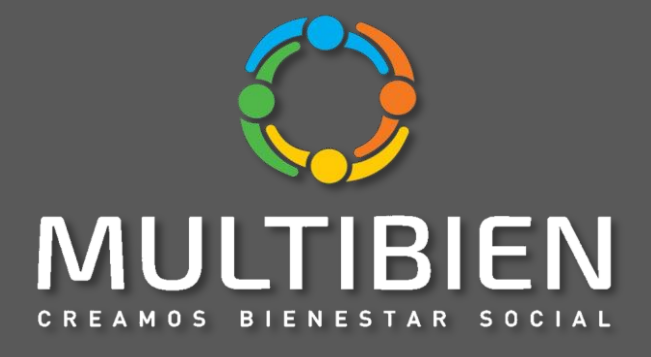

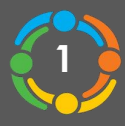

A través el navegador Internet Explorer, ingresar a www.multibien.cl.

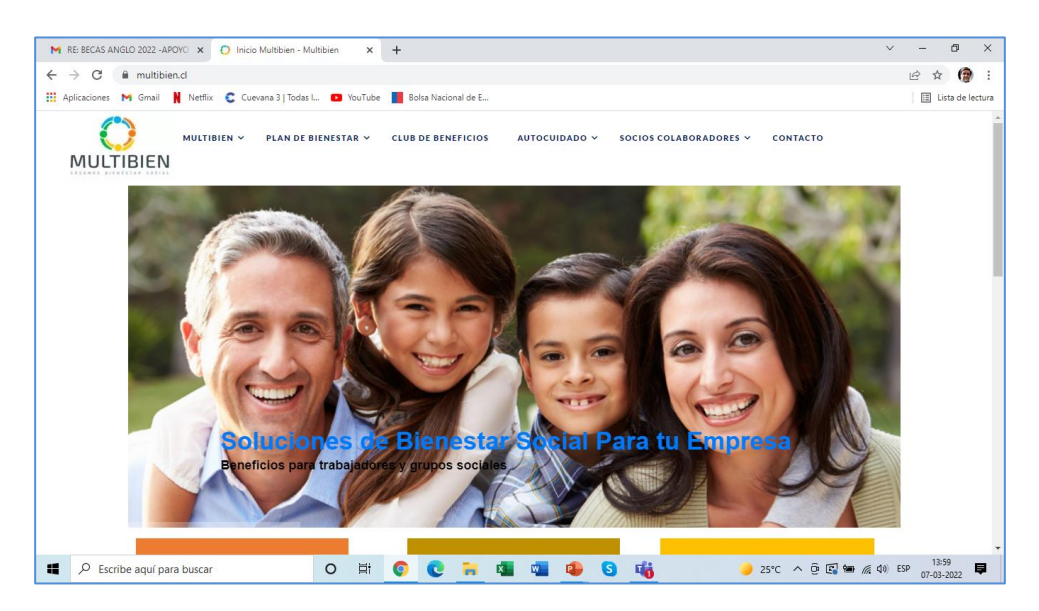

- Se sugiere usar Internet Explorer para la carga de datos
- Una vez cargada la página pinchar el recuadro Becas de Estudios 2022 Anglo American. Luego en el siguiente banner aparece el recuadro POSTULA AQUÍ. Pinchar recuadro ¡POSTULA AQUÍ!
- Tener el cuenta el Usuario y Contraseña que más abajo se indican para postular.

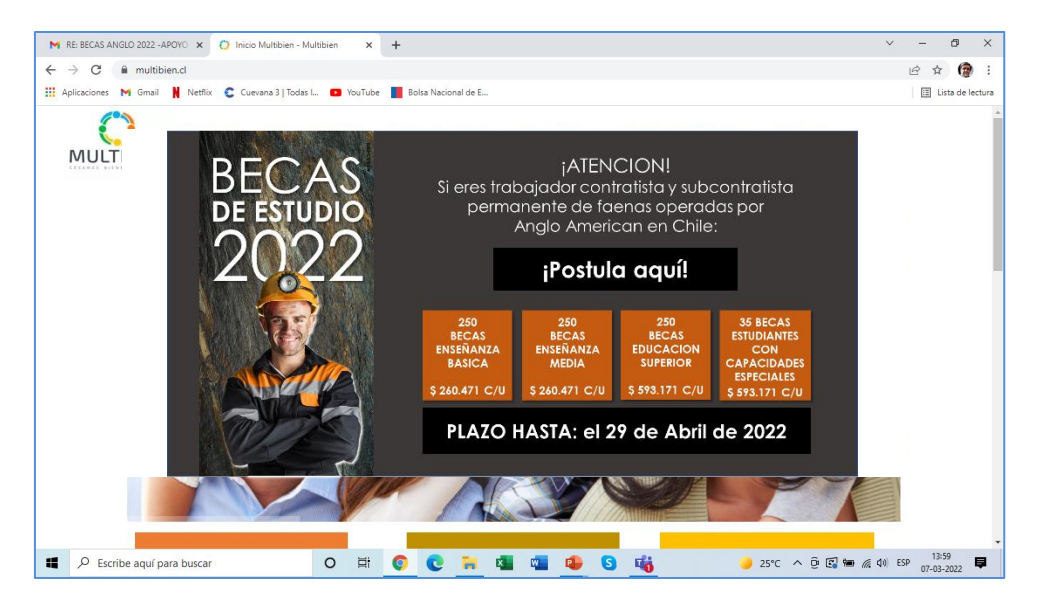

Usuario: postulante@multibien.cl Contraseña: AngloAmerican2022

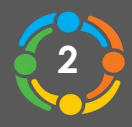

| And the second second                                                                                                    | Statement of the local division of the local division of the local |         |
|----------------------------------------------------------------------------------------------------|----------------------------------------------------------------------------------------------------|---------|
| and the second state of the second state of th | Microsoft                                                                                                    |         |
| and the second second                                                                                                    | Iniciar sesión                                                                                                    | 1000    |
| and the second second sec                                                                                                    | Carreo electrónico, teléfono o Skype                                                                                                    |         |
|                                                                                                    | Segurente                                                                                                    | in the  |
| A state of the second second se                                                                                                    | 2100 puerle acceder à su cuenta?                                                                                                    |         |
| Serie And                                                                                                    |                                                                                                    | MAR SAN |

• Aquí estaremos preparados para iniciar la carga de información de los postulantes, luego pinchar recuadro verde Ingreso Empresa.

| MSN Chile: Hotmail, Messeng | Inicio Multibien | XCIONES/SitePages/Inicio_Postulacion.aspx | * M G Buse   | H               | p • 10 13 18 |
|-----------------------------|------------------|-------------------------------------------|--------------|-----------------|--------------|
|                             |                  | A COLUMN                                  |              |                 |              |
|                             | ltibien          | Postulaciones Multibien                   | $\backslash$ |                 |              |
| Estado de mis               | Postulaciones    |                                           | $\setminus$  | Postulante      |              |
| Listado de Pos              | tulaciones.      |                                           |              | Ingresar tu Rut |              |
|                             |                  |                                           |              |                 |              |
|                             |                  |                                           |              | Empresa         |              |

• Al ingresar a la empresa se despliega una planilla Excel, la cual debe ser completada en todas las celdas en forma correcta.

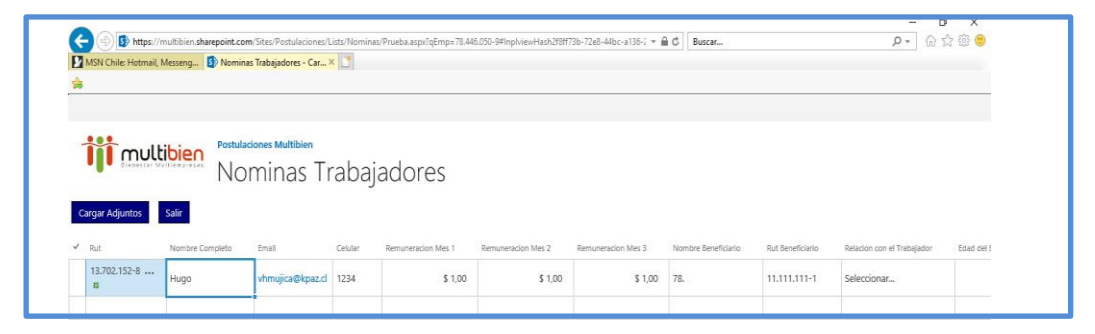

- El detalle de la forma del ingreso de información de cada celda, se detalla a continuación:
- 1. Rut debe ser con puntos y guion.
- 2. Nombre y Apellidos del postulante
- 3. Existen celdas con respuestas agrupadas, como relación con el Postulante, en la cual deben estar dentro de la clasificación
- 4. Año Académico es año con el cual se está postulando, el último año con notas, no es el 2022.
- 5. Promedio de notas debe ser ingresado con una coma y un decimal, ejemplo 5,8.

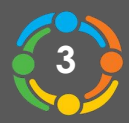

- 6. Numero de hijos del grupo familiar del trabajador, contratista o subcontratista que esta ingresado, postulen o no a la beca.
- 7. El número de contrato se debe digitar sin puntos ni guiones

| 1      | https://r                | nultibien.sharepoint.co | m/Sites/Postulaciones/L                 | ists/Nomin      | as/Prueba.aspx?qEmp=78.44 | 46.050-9#InplviewHash2f8ff7   | /3b-72e8-44bc-a136-7 👻 🖌 | Buscar              |                  | <b>₽</b> • 6 1                            | 合 戀 🙂   |
|--------|--------------------------|-------------------------|-----------------------------------------|-----------------|---------------------------|-------------------------------|--------------------------|---------------------|------------------|-------------------------------------------|---------|
|        | MSN Chile: Hotmail, I    | Messeng 🚯 Nomin         | as Trabajadores - Car >                 | ( <u>1</u>      |                           |                               |                          |                     |                  |                                           |         |
| 1      | Irgar Adjuntos           | salir                   | <sub>ciones Multibien</sub><br>minas Tr | abaj            | adores                    |                               |                          |                     |                  |                                           |         |
| Ca     |                          |                         |                                         |                 |                           |                               | Demonstration Mars 2     |                     |                  |                                           |         |
| ~      | Rut                      | Nombre Completo         | Email                                   | Celular         | Remuneracion Mes 1        | Remuneracion Mes 2            | Remuneración Mes 5       | Nombre Beneticiario | Rut Beneficiario | Relacion con el Trabajador                | Edad de |
| ~<br>0 | Rut<br>13.702.152-8<br>¥ | Nombre Completo<br>Hugo | Email<br>vhmujica@kpaz.cl               | Celular<br>1234 | Remuneracion Mes 1        | Remuneracion Mes 2<br>\$ 1,00 | \$ 1,00                  | 78.                 | Rut Beneficiario | Relacion con el Trabajador<br>Seleccionar | Edad c  |

• Una vez ingresado los datos se debe revisar la primera columna de la planilla, donde no debe aparecer el signo de exclamación en rojo, si apareciera se debe revisar celda por celda que información puede estar mal ingresada.

| MSN Chile: Hotmail, Me | sseng           | v sites/Postulaciones/L | ists/ivomin | as/Prueba.aspx:demp=78.44 | 0.030-9#inpiviewmash2roit | /30-/200-4400-8130-4 * | DUNCHT            |                |                            |         |
|------------------------|-----------------|-------------------------|-------------|---------------------------|---------------------------|------------------------|-------------------|----------------|----------------------------|---------|
|                        |                 | s Trabajadores - Car 2  | <           |                           |                           |                        |                   |                | - 100 I                    | A 100 V |
|                        |                 |                         |             |                           |                           |                        |                   |                |                            |         |
|                        |                 |                         |             |                           |                           |                        |                   |                |                            |         |
|                        | • Postulac      | iones Multibien         |             |                           |                           |                        |                   |                |                            |         |
|                        | Dien No         | minac Tr                | aba         | indoros                   |                           |                        |                   |                |                            |         |
|                        | 1101            | illias II               | ava         | Jauores                   |                           |                        |                   |                |                            |         |
| argar Adjuntos Sa      | alir            |                         |             |                           |                           |                        |                   |                |                            |         |
|                        |                 |                         | Web day     |                           |                           |                        |                   |                |                            |         |
| Rut                    | sombre Completo | Email                   | Celular     | Remuneration Mes 1        | Remuneration Mes 2        | Remuneration Mes 3     | Nombre Benenciano | Rut Benenciano | Relacion con el Trabajador | EGAG    |
| 13.702.152-8           | lugo            | vhmujica@kpaz.cl        | 1234        | \$ 1,00                   | \$ 1,00                   | \$ 1,00                | 78.               | 11.111.111-1   | Seleccionar                |         |
| 224                    |                 | 2                       |             |                           |                           |                        |                   |                |                            |         |

- Si la información esta correctamente ingresada aparecerá bajo el rut del postulante un signo verde que indica los datos están corregidos.
- Una vez ingresado los datos se cargan los archivos con documentación requerida por cada Postulante. Recuadro azul sobre la planilla Cargar Adjunto

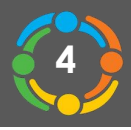

| C S https://multibien.sharepoint.com/sites/Postulaciones/L | ists/Nominas/EditForm.aspx?ID=53&Source=https%3A%2F%2Fmultibien%2 | Esharepoint' 🖛 🖨 🖉 🛛 Buscar | - 日 X<br>P- 命☆靈 🥲 |
|------------------------------------------------------------|-------------------------------------------------------------------|-----------------------------|-------------------|
| MSN Chile: Hotmail, Messeng                                | × 🖸                                                               |                             |                   |
|                                                            |                                                                   |                             |                   |
| NAVEGAR EDITAR                                             |                                                                   |                             |                   |
| XÜ                                                         |                                                                   |                             |                   |
| elemento archivo                                           |                                                                   |                             |                   |
| Adjuntar archivo                                           |                                                                   |                             |                   |
| Adjunta un archivo a este elemento.                        | 13.702.152-8 ×                                                    |                             |                   |
| Nombre Completo *                                          | Hugo                                                              |                             |                   |
| Email *                                                    | vhmujica@kpaz.cl                                                  |                             |                   |
| Celular *                                                  | 1234                                                              |                             |                   |
| Remuneracion Mes 1                                         | 1                                                                 |                             |                   |
|                                                            | Ingresar solo números                                             |                             |                   |
| Remuneracion Mes 2                                         | 1                                                                 |                             |                   |
| Pomunoration Mor 3                                         | Ingresar solo números                                             |                             |                   |
| Terrorescorring 5                                          | I<br>Ingresar solo números                                        |                             |                   |
| Nombre Beneficiario *                                      | 78.                                                               |                             |                   |
| Rut Beneficiario *                                         | 11.111.111-1                                                      |                             |                   |
| Relacion con el Trabajador *                               | Seleccionar 💟                                                     |                             |                   |
| Edad del Beneficiario                                      |                                                                   |                             |                   |
|                                                            |                                                                   |                             |                   |

• En la parte superior de la pagina aparece un icono de adjuntar archivo, pinchar examinar y adjuntar

| MSN Chile: Hotmail, Mess        | eng 🚺 Nominas Trabajadores - 13 | ×                                                      |  |
|---------------------------------|---------------------------------|--------------------------------------------------------|--|
|                                 |                                 |                                                        |  |
| NAVEGAR EDITAR                  |                                 |                                                        |  |
| minar Adjuntar<br>mento archivo |                                 |                                                        |  |
| Acciones                        | Promedio de Notas *             | 1,0                                                    |  |
|                                 | Tipo Beca *                     | Seleccionar                                            |  |
|                                 | Nro Hijos *                     | 0                                                      |  |
|                                 |                                 | Del grupo familiar                                     |  |
|                                 | Razon Social *                  | Empresa                                                |  |
|                                 | Rut Empresa *                   | 78.446.050-9                                           |  |
|                                 | Operacion *                     | El Soldado                                             |  |
|                                 | Nro Contrato *                  | 0                                                      |  |
|                                 | Encargado Becas Estudio *       | victor                                                 |  |
|                                 | Mail Encargado *                | vhmujica@kpaz.cl                                       |  |
|                                 | Telefono Encargado *            | 333                                                    |  |
|                                 | Datos adjuntos                  | C\fakepath\Carta_Postulacion.DOCX 🛛 Eliminar           |  |
|                                 | Creado el 15/03/2018 12:51 p    | or Cancelar Gustand Gustant Multiking Gustdar Cancelar |  |

- En caso de cargar por error existe la opción eliminar archivo y cargar nuevamente. Por ultimo, una vez
- cargados los archivos guardar.
- Para volver a hacer otra carga e ingresar nuevamente a la pagina, en primer lugar la cuenta de correo estará creada por lo que solo deberá ingresar clave.
- Para volver a ingresar a empresa a crear un nuevo postulante, debe ingresar usuario y clave entregados mediante un correo recibido por ustedes de becasangloamerican.cl

En caso de dudas consultas favor comunicarse a: Email: <u>becasangloamerican@multibien.cl</u>

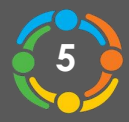

En caso de dudas o consultas, favor comunicarse con cualquiera de las siguientes plataformas:

Email: <u>becasangloamerican@multibien.cl</u> Celular: +569 90785054 Teléfono: +562 29024457 Web: www.multibien.cl

| MSN Chile: Hotmail, Messeng           | Nominas Trabajadores - 13                                     | ×                                                                    |   |
|---------------------------------------|---------------------------------------------------------------|----------------------------------------------------------------------|---|
| _                                     |                                                               |                                                                      |   |
| NAVEGAR EDITAR                        |                                                               |                                                                      |   |
| Eliminar Adjuntar<br>elemento archivo |                                                               |                                                                      |   |
|                                       | Promedio de Notas *                                           | 1,0                                                                  | ~ |
|                                       | Tipo Beca *                                                   | Seleccionar                                                          |   |
|                                       | Nro Hijos *                                                   | 0                                                                    |   |
|                                       |                                                               | Del grupo familiar                                                   |   |
|                                       | Razon Social *                                                | Empresa                                                              |   |
|                                       | Rut Empresa *                                                 | 78.446.050-9                                                         |   |
|                                       | Operacion *                                                   | El Soldado 🔽                                                         |   |
|                                       | Nro Contrato *                                                | 0                                                                    |   |
|                                       | Encargado Becas Estudio *                                     | victor                                                               |   |
|                                       | Mail Encargado *                                              | vhmujica@kpaz.cl                                                     |   |
|                                       | Telefono Encargado *                                          | 333                                                                  |   |
|                                       | Datos adjuntos                                                | C:\fakepath\Carta_Postulacion.DOCX 🛛 Eliminar                        |   |
|                                       | Creado el 15/03/2018 12:51 p<br>Última modificación realizada | or C Rodrigo Rohland<br>el 15/03/2018 16:25 por Postulante Multibien |   |

•En caso de cargar por error existe la opción eliminar archivo y cargar nuevamente. Por ultimo una vez cargados los archivos guardar.

•Para volver a hacer otra carga e ingresar nuevamente a la pagina, en primer lugar la cuenta de correo estará creada por lo que solo deberá ingresar clave.

•Para volver a ingresar a empresa a crear un nuevo postulante, debe ingresar usuario y clave entregados mediante un correo recibido por ustedes de becasangloamerican.cl

En caso de dudas consultas favor comunicarse a:

Email: becasangloamerican@multibien.cl

Celular de Contacto: +56 9 90785054

Teléfono: +56 2 29024457